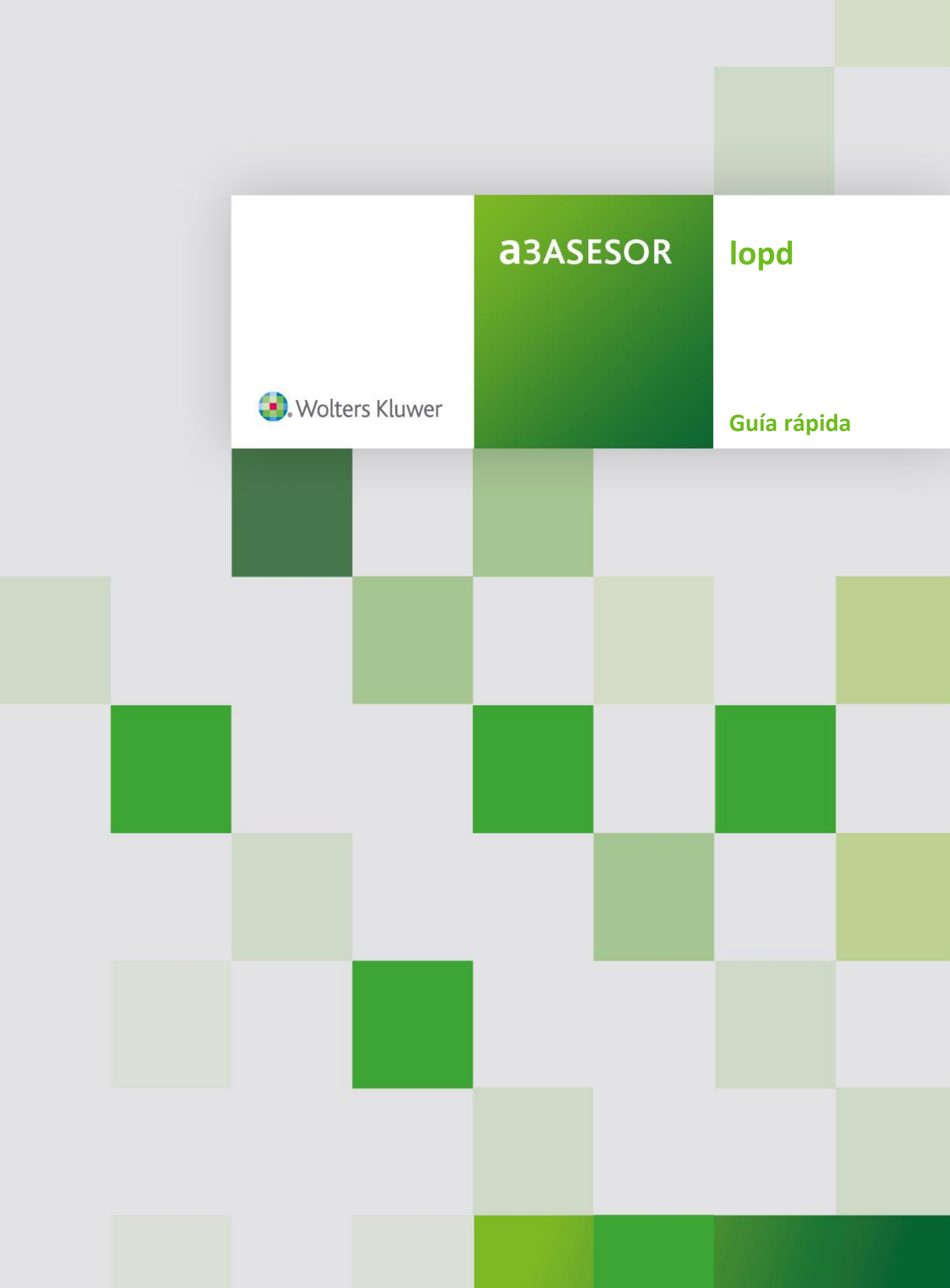

# Sumario

## Trabajar con a3ASESOR | lopd

| Mantenimiento de empresas                | 2  |
|------------------------------------------|----|
| Alta de empresa                          | 2  |
| Empresa / Responsable                    | 3  |
| Ficheros / Envío notificaciones AEPD     | 4  |
| Mantenimiento del documento de seguridad | 12 |
| Auditoría                                | 15 |
| Cómo crear el documento de Auditoría     | 15 |

## Anexo

| Iconos de trabajo |  |
|-------------------|--|
| Botones Windows   |  |
| Uso del teclado   |  |

## Trabajar con a3ASESOR | lopd

En esta guía se desarrolla el proceso de creación de una empresa, un fichero, cumplimentar todo lo necesario para registrar dicho fichero en la AEPD (Agencia Española de Protección de Datos), crear el documento de seguridad y el proceso de auditoría.

### Mantenimiento de empresas

#### Alta de empresa

La aplicación tiene creada una empresa demo por defecto, para tenerla a modo de ejemplo.

Para dar de alta una nueva empresa, acceda al menú "Empresas / Mantenimiento de empresas" y pulse el botón de la barra de herramientas.

| Alta de empresa |                                                                                                    | × |
|-----------------|----------------------------------------------------------------------------------------------------|---|
| Alta de empre   | sa                                                                                                    | - |
| Código          | 0100                                                                                                    |   |
| N.I.F. / C.I.F. | A08565350 En el caso de empresas en el extranjero, ponga el C.I.F. 00000000T                                                                                                    |   |
| Nombre          | MONTAJES INDUSTRIALES, SA                                                                                                    |   |
| Duplicar empr   | esa<br>una empresa ya existente                                                                                                    | - |
| Código          |                                                                                                    |   |
|                 | Al duplicar una empresa, la copia resultante no tendrá ni los envíos ni las auditorías<br>de la empresa de origen. Si desea mantener estos datos, marque la casilla siguiente.<br>Mantener envíos y auditorías de la empresa de origen. |   |
|                 | Aceptar                                                                                                    |   |

Informe el **código**, **NIF** y **Nombre de la empresa**, y pulse Para acceder a la ventana principal, donde en primer lugar debe informar los datos de la Empresa/Responsable del fichero.

Dispone de la posibilidad de copiar una empresa ya existente, para mantener los mismos datos que la empresa origen.

**Nota:** Se entiende por **Responsable del fichero** a la persona física o jurídica, de naturaleza pública o privada, u órgano administrativo, que decida sobre la finalidad, contenido y uso del tratamiento.

La aplicación a3ASESOR | lopd únicamente trabaja con responsables de naturaleza privada, no pública.

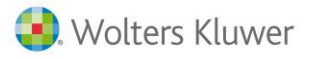

### Empresa / Responsable

Cumplimente en esta ventana todos los datos obligatorios, como son el NIF/CIF, el nombre o razón social de la empresa/responsable del fichero, los datos de la vía pública, la localidad, el código postal, provincia y país, y el código de actividad.

El teléfono, fax, e-mail son voluntarios.

| Impress / Responsable     Impress / Responsable     Impress / Responsable | 🕕 a3lopd - Protección de d                                               | tos - 0100 MONTAJES INDUSTRIALES, SA                                                                                                    |
|----------------------------------------------------------------------------------------------------|--------------------------------------------------------------------------|----------------------------------------------------------------------------------------------------|
| <ul> <li>Ficheros / Notificación AEPD Mantenimiento doc. seguridad Additoría</li> <li>Additoría</li> <li>Datos generales         <ul> <li>En esta pantalla se informa la persona o empresa propietaria de los datos, independientemente de que el tratamiento de estos datos sea realizado por un tercero.</li> <li>Código 1100</li> <li>N.I.F. / C.I.F. Additación de empresas en el extranjero, ponga el C.I.F. 00000000T</li> <li>Nombre / Razón social MONTAJES INDUSTRIALES, SA</li> <li>Nombre / Razón social MONTAJES INDUSTRIALES, SA</li> <li>Nombre de la vía CL MA PUBLICA</li> <li>Número 0052 Piso</li> <li>BARCELONA</li> <li>Código postal 00012 BARCELONA</li> <li>País ES ESPAÑA</li> <li>Teléfono fijo 392533622</li> <li>Fax administracion@montajesindustriales.com</li> <li>Código actividad 3d0 FABRICACION VEHICULOS DE MOTOR (N99)</li> </ul> </li> <li>Seleccionar Dorrar</li> </ul>                                                                                                    | $\bigcirc \Box \boxtimes \blacktriangleleft \blacktriangleright$         |                                                                                                    |
| <ul> <li>Empresa / Responsable</li> <li>Ficheros / Notificación AEPD</li> <li>Mantenimiento doc. seguridad</li> <li>Auditoría</li> </ul> Datos generales En esta pantalla se informa la persona o empresa propietaria de los datos, independientemente de que el tratamiento de estos datos sea realizado por un tercero.           Código         0100         Intercento         Logotipo           N.I.F. / C.I.F.         A08565350         En el caso de empresas en el extranjero, ponga el C.I.F. 00000000T         Nombre / Razón social         MONTAJES INDUSTRIALES, SA           Nombre / Razón social         MONTAJES INDUSTRIALES, SA         Número         0052         Piso           Localidad         BARCELONA         Es         ESPAÑA         Seleccionar         Barcelona           País         Es         ESPAÑA         Es         ESPAÑA         Seleccionar         Borrar           Atención:         Localidad         340         FABRICACION VEHICULOS DE MOTOR (N93)         Seleccionar         Borrar       | -                                                                        |                                                                                                    |
| Datos generales       Logotipo         En esta pantalla se informa la persona o empresa propietaria de los datos, independientemente de que el tratamiento de estos datos sea realizado por un tercero.       Código         N.I.F. / C.I.F.       A08565330       En el caso de empresas en el extranjero, ponga el C.I.F. 00000000T         Nombre / Razón social       MONTAJES INDUSTRIALES, SA       Número         Nombre de la vía       CL       VIA PUBLICA       Número         Localidad       BARCELONA       Es       Es       Es         Código postal       08012       BARCELONA       Es       Es       Es         Código actividad       340       FABRICACION VEHICULOS DE HOTOR (N99)       Seleccionar       Borrar                                                                                                    | Empresa / Responsabl                                                     | 🔘 Ficheros / Notificación AEPD 🛛 🔘 Mantenimiento doc. seguridad 💭 Auditoría                                                                   |
| En esta pantalla se informa la persona o empresa propietaria de los datos, independientemente de que el tratamiento de estos datos sea realizado por un tercero.<br>Código 0100<br>N.I.F. / C.I.F. A08565350 En el caso de empresas en el extranjero, ponga el C.I.F. 00000000T<br>Nombre / Razón social MONTA/ES INDUSTRIALES, SA<br>Nombre de la vía CL VIA PUBLICA Número 0052 Piso<br>Localidad BARCELONA<br>Código postal 08012 BARCELONA<br>País ES ESPAÑA<br>Teléfono fijo 332533622<br>Fax 332533622<br>@ e-mai administracion@montajesindustriales.com<br>Código actividad 340 FABRICACION VEHICULOS DE HOTOR (N93)<br>Seleccionar Borrar                                                                                                    | Datos generales                                                          | Logotipo                                                                                                    |
| Código       0100         N.I.F. / C.I.F.       A08565350       En el caso de empresas en el extranjero, ponga el C.I.F. 00000000T         Nombre / Razón social       MONTAJES INDUSTRIALES, SA         Nombre de la vía       CL       VIA PUBLICA         Número       0052       Piso         Localidad       BARCELONA       Es         Código postal       08012       BARCELONA         País       ES       ESPAÑA         Teléfono fijo       932533622         Fax       932533622         Gádigo actividad       340         FABRICACION VEHICULOS DE MOTOR (N99)       Seleccionar         Seleccionar       Borrar                                                                                                    | En esta pantalla se infor<br>tratamiento de estos dato                   | a la persona o empresa <b>propietaria</b> de los datos, independientemente de que el<br>sea realizado por un tercero.                         |
| N.I.F. / C.I.F.       A08565350       En el caso de empresas en el extranjero, ponga el C.I.F. 00000000T         Nombre / Razón social       MONTAJES INDUSTRIALES, SA         Nombre de la vía       L       MA PUBLICA         Número       0052       Piso         Localidad       BARCELONA       BARCELONA         Código postal       08012       BARCELONA         País       ES       ESPAÑA         Teléfono fijo       392533622         Ge e-mail       administracion@montajesindustriales.com         Código actividad       340       FABRICACION VEHICULOS DE MOTOR (NS9)         Seleccionar       Borrar                                                                                                    | Códiao                                                                   | 0100                                                                                                    |
| Nombre / Razón social       MONTAJES INDUSTRIALES, SA         Nombre de la vía       CL       VIA PUBLICA         Localidad       BARCELONA         Código postal       08012         BARCELONA       BARCELONA         País       ES         ES       ESPAÑA         Teléfono fijo       32533622         Fax       332533622         Ge e-mail       administracion@montajesindustriales.com         Código actividad       340         FABRICACION VEHICULOS DE MOTOR (N99)         Seleccional       Borrar                                                                                                    | N.I.F. / C.I.F.                                                          | A08565350 En el caso de empresas en el extranjero, ponga el C.I.F. <b>00000000T</b>                                                           |
| Nombre de la vía CL MA PUBLICA Número 0052 Piso   Localidad BARCELONA   Código postal 08012 BARCELONA   País ES ESPAÑA   Teléfono fijo 332533622   Fax 332533622   @ e-mail administracion@montajesindustriales.com   Código actividad 340 FABRICACION VEHICULOS DE MOTOR (N99)   Seleccionar Borrar   Atención:   Los campos N.I.F., Nombre, Siglas, Vía pública, Número, Localidad, Código Postal, País y Actividad son obligatorios. Si no están cumplimentados, no podrá hacer el envío de los ficheros a la AEPD.                                                                                                    | Nombre / Razón social                                                    | MONTAJES INDUSTRIALES, SA                                                                                                    |
| Localidad BARCELONA<br>Código postal 08012 BARCELONA<br>País ES ESPAÑA<br>Teléfono fijo 332533622<br>Fax 332533622<br>@ e-mail administracion@montajesindustriales.com<br>Código actividad 340 FABRICACION VEHICULOS DE MOTOR (N99)<br>Seleccionar Borrar<br>Atención:<br>Los campos N.I.F., Nombre, Siglas, Vía pública, Número, Localidad, Código Postal, País y Actividad<br>son obligatorios. Si no están cumplimentados, no podrá hacer el envío de los ficheros a la AEPD.                                                                                                    | Nombre de la vía                                                         | CL VIA PUBLICA Número 0052 Piso                                                                                                    |
| Código postal       08012       BARCELONA         País       ES       ESPAÑA         Teléfono fijo       932533622         Fax       932533622         @ e-mail       administracion@montajesindustriales.com         Código actividad       340         FABRICACION VEHICULOS DE MOTOR (N99)         Seleccionar         Borrar                                                                                                    | Localidad                                                                | BARCELONA                                                                                                    |
| País       ES       ESPAÑA         Teléfono fijo       932533622         Fax       932533622         @ e-mail       administracion@montajesindustriales.com         Código actividad       340         FABRICACION VEHICULOS DE MOTOR (N99)         Seleccionar         Borrar         Atención:         Los campos       N.I.F., Nombre, Siglas, Vía pública, Número, Localidad, Código Postal, País y Actividad son obligatorios. Si no están cumplimentados, no podrá hacer el envío de los ficheros a la AEPD.                                                                                                    | Código postal                                                            | 08012 DBARCELONA                                                                                                    |
| Teléfono fijo       932533622         Fax       932533622         @ e-mail       administracion@montajesindustriales.com         Código actividad       340         FABRICACION VEHICULOS DE MOTOR (N99)         Seleccionar         Borrar         Atención:         Los campos N.I.F., Nombre, Siglas, Vía pública, Número, Localidad, Código Postal, País y Actividad son obligatorios. Si no están cumplimentados, no podrá hacer el envío de los ficheros a la AEPD.                                                                                                    | País                                                                     | ES ESPAÑA                                                                                                    |
| Fax       342033622         @ e-mail       administracion@montajesindustriales.com         Código actividad       340         340       FABRICACION VEHICULOS DE MOTOR (N99)         Seleccionar Borrar         Atención:         Los campos N.I.F., Nombre, Siglas, Vía pública, Número, Localidad, Código Postal, País y Actividad son obligatorios. Si no están cumplimentados, no podrá hacer el envío de los ficheros a la AEPD.                                                                                                    | Teléfono fijo                                                            | 932533622                                                                                                    |
| Atención:       Seleccionar         Los campos       N.I.F., Nombre, Siglas, Vía pública, Número, Localidad, Código Postal, País y Actividad son obligatorios. Si no están cumplimentados, no podrá hacer el envío de los ficheros a la AEPD.                                                                                                    | Fax                                                                      | 332533622                                                                                                    |
| Atención:       Los campos       N.I.F., Nombre, Siglas, Vía pública, Número, Localidad, Código Postal, País y Actividad son obligatorios. Si no están cumplimentados, no podrá hacer el envío de los ficheros a la AEPD.                                                                                                    | @ e-mail                                                                 |                                                                                                    |
| Atención:<br>Los campos N.I.F., Nombre, Siglas, Vía pública, Número, Localidad, Código Postal, País y Actividad<br>son obligatorios. Si no están cumplimentados, no podrá hacer el envío de los ficheros a la AEPD.                                                                                                    | Lodigo actividad                                                         | Seleccionar Borrar                                                                                                    |
|                                                                                                    | Atención:<br>Los campos N.I.F., Nombr<br>son obligatorios. Si no están c | , Siglas, Vía pública, Número, Localidad, Código Postal, País y Actividad<br>mplimentados, no podrá hacer el envío de los ficheros a la AEPD. |

Una vez completada esta información acceda al apartado "Ficheros / Notificación AEPD" para dar de alta los ficheros a registrar de la empresa.

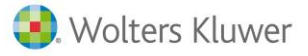

## Ficheros / Notificación AEPD

Pulse el botón Nuevo fichero para dar de alta el fichero a tratar.

| 🚺 a3lopd -     | Protección de datos                           | 0100 MONTAJES INDU                 | ISTRIALES, SA        |                          |                             | X                  |
|----------------|-----------------------------------------------|------------------------------------|----------------------|--------------------------|-----------------------------|--------------------|
|                |                                               | ± ?                                |                      |                          |                             |                    |
| O Empres       | sa / Responsable                              | Sicheros / Notificació             | ón AEPD 🛛 🔘 Man      | tenimiento doc. seg      | uridad 🔘 Auditoría          |                    |
| Relación       | de ficheros de la empr                        | esa                                |                      |                          |                             |                    |
| En es<br>de Da | sta ventana se informan los f<br>atos (AEPD). | icheros que contengan <b>datos</b> | de carácter persor   | al, para poder ser regis | strados en la Agencia Españ | íola de Protección |
| Cádian         | Manhan dal Galerra                            |                                    |                      | Estada untificanción     | Nicesan de envía            | Ener 1             |
|                | Nombre dei richero                            |                                    | I Ipo de Inscripcion | Estado notificación      | Numero de envio             | Error              |
|                |                                               |                                    |                      |                          |                             |                    |
|                |                                               |                                    |                      |                          |                             |                    |
|                |                                               |                                    |                      |                          |                             |                    |
|                |                                               |                                    |                      |                          |                             |                    |
|                |                                               |                                    |                      |                          |                             |                    |
|                |                                               |                                    |                      |                          |                             |                    |
|                |                                               |                                    |                      |                          |                             |                    |
|                |                                               |                                    |                      |                          |                             |                    |
|                |                                               |                                    |                      |                          |                             |                    |
|                |                                               |                                    |                      |                          |                             |                    |
|                |                                               |                                    |                      | 110 14 AEBB              |                             | r · _ <i>c</i> _   |
|                |                                               |                                    | Envion               | ouncación AEPU           | Nuevo lichero               | liminar fichero    |
|                |                                               |                                    |                      |                          |                             | Salir              |

Informe el código del fichero y seleccione el tipo predefinido mediante el botón 🔝.

| Código           | 0001                                                                                                    |  |
|------------------|----------------------------------------------------------------------------------------------------|--|
| Tipo predefinido | Nómina A3                                                                                                    |  |
|                  | Los tipos predefinidos son plantillas que contienen toda la información necesaria<br>para que cuando se crea un fichero se informe automáticamente todo el contenido. |  |

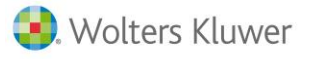

En la ventana **Datos del fichero / Tratamiento** informe todos los datos relativos a la notificación que se va a enviar a la Agencia de Protección de Datos para registrar la creación del fichero.

| Atos fichero / tratamiento | Datos del fichero / tratamiento     En esta ventana se define cualquier fichero automatizado que contenga datos de     carácter personal.     Se deben registrar en la AEPD y para ello se tiene que cumplimentar la información que     corresponda dentro de los apartados disponibles a continuación.     La aplicación comprueba que estén informados todos los datos necesarios en cada uno     de estos apartados. En ese caso, aparecerá la marca de validación de color verde. En     caso contrario, aparecerá una marca roja indicando que fata informa algún dato.     A partir de aquí se adoptarán las medidas de seguridad requeridas en función del nivel     de seguridad de los datos.     Creación, modificación o supresión     Se debe registrar en la AEPD la creación, modificación o supresión de los     ficheros.     A lorear el fichero, la aplicación informa automáticamente la operación     Creación Cuando el estado de la operación es Completa se puede enviar |
|----------------------------|----------------------------------------------------------------------------------------------------|
| Cesión de datos            | <ul> <li>Se debe registrar en la AEPD la creación, modificación o supresión de los ficheros.</li> <li>Al crear el fichero, la aplicación informa automáticamente la operación Creación. Cuando el estado de la operación es Completa, se puede enviar la notificación de la creación el a AEPD. Cuando informe la fecha y el código de inscripción, el estado de la notificación cambia automáticamente a Registrada.</li> </ul>                                                                                                    |
|                            | <ul> <li>Si el estado de la Creación es Registrada y se efectua cualquier modificación<br/>en el contenido del fichero, la operación pasa a ser Modificación.<br/>Automáticamente el estado de la operación volverá a ser Completa, y se<br/>puede enviar la notificación de la modificación a la AEPD.</li> </ul>                                                                                                    |

Cumplimente la información que corresponda dentro de los apartados situados en el desplegable de la izquierda:

#### • Datos del fichero / tratamiento:

Informe el tipo de fichero, el nombre, la descripción, descripción detallada, fecha y código de inscripción (una vez enviada la notificación y recibida la respuesta), fecha de edición, fecha de auditoría una vez finalizada, el nivel de seguridad del fichero, NIF y nombre del presentador o declarante, documento de seguridad y documento de auditoría. El NIF y nombre del presentador o declarante se informan automáticamente al enviar el fichero a la AEPD.

Informe también los datos referentes al tipo, estructura y organización del fichero: datos especialmente protegidos (en caso que los haya), datos de carácter identificativo que contiene el fichero (p.ej. el NIF, dirección, etc.), otros tipos de datos y el sistema de tratamiento (si es manual, automatizado o mixto).

Además, informe el lugar donde ejercitar los derechos de acceso en caso de que sea en un lugar distinto a la empresa, el encargado del tratamiento si no es el responsable del fichero quien lo realiza y, en su caso, las transferencias internacionales.

#### • Finalidad del fichero:

Marque las finalidades y usos previstos del fichero que se va a registrar.

#### • Origen y procedencia de los datos:

Marque, al menos, una de las casillas correspondientes al origen de datos de carácter personal.

• Cesión de datos:

Este apartado únicamente ha de cumplimentarlo en el caso de que se realicen o se prevea realizar cesiones o comunicaciones de datos. Se entiende por cesión o comunicación de datos toda revelación de datos realizada a una persona distinta del interesado.

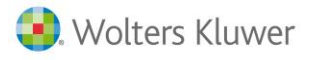

Una vez ha informado todos los datos del fichero/tratamiento, pulse el botón **Salir** para acceder de nuevo a la ventana **Ficheros / Notificación AEPD**.

| a3lopd -         | Protección de datos                        | - 0100 MONTAJES INDU               | JSTRIALES, SA       |                             |                            |                     |
|------------------|--------------------------------------------|------------------------------------|---------------------|-----------------------------|----------------------------|---------------------|
|                  | $X \downarrow I$                           | ± ?                                |                     |                             |                            |                     |
| Empres           | a / Responsable                            | • Ficheros / Notificaci            | ón AEPD 🛛 🔘 Man     | tenimiento doc. se <u>c</u> | juridad 🔘 Auditoría        |                     |
| elación          | de ficheros de la empr                     | esa                                |                     |                             |                            |                     |
| En est<br>de Dai | a ventana se informan los l<br>tos (AEPD). | icheros que contengan <b>datos</b> | de carácter persor  | aal, para poder ser regi:   | strados en la Agencia Espa | añola de Protección |
| Código           | Nombre del fichero                         |                                    | Tipo de inscripción | Estado notificación         | Número de envío            | Error               |
| 1 0001           | NOMINA                                     |                                    | CREACION            | COMPLETA                    |                            |                     |
|                  |                                            |                                    |                     |                             |                            |                     |
|                  |                                            |                                    |                     |                             |                            |                     |
|                  |                                            |                                    |                     |                             |                            |                     |
|                  |                                            |                                    |                     |                             |                            |                     |
|                  |                                            |                                    |                     |                             |                            |                     |
|                  |                                            |                                    |                     |                             |                            |                     |
|                  |                                            |                                    |                     |                             |                            |                     |
|                  |                                            |                                    |                     |                             |                            |                     |
|                  |                                            |                                    |                     |                             |                            |                     |
|                  |                                            |                                    |                     |                             |                            |                     |
|                  |                                            |                                    |                     |                             |                            |                     |
|                  |                                            |                                    |                     |                             |                            |                     |
|                  |                                            |                                    |                     |                             |                            |                     |
|                  |                                            |                                    | Envío n             | otificación AEPD            | Nuevo fichero              | Eliminar fichero    |
|                  |                                            |                                    |                     |                             |                            | Salir               |

Aparecerán los datos relativos al tipo de inscripción y el estado de la notificación. Si el estado es **COMPLETA** puede proceder al envío a la AEPD pulsando el botón **Envío notificación AEPD** 

En la ventana Envío notificación AEPD siga los pasos para el envío del fichero.

| E | vío notificación AEPD                                                                                                    | X                                                         |
|---|----------------------------------------------------------------------------------------------------|-----------------------------------------------------------|
|   | Paso 1: Informar presentador                                                                                                    | Error en la notificación                                  |
|   | Código 0001 Alejandro Garcia Martinez<br>Localidad Barcelona<br>Fecha 14/12/2012                                                                | Descripción                                               |
|   | Paso 2: Registrar fichero<br>Marque el indicador si el registro del fichero se realizará con certificado de firma<br>electrónica o DNIe.        | Fecha envío                                               |
|   | Registro con certificado de firma electrónica / DNIe<br>SIN certificado:<br>Recuerde generar la hoja de solicitud para su inscripción (Paso 3). | Otra información<br>Solicitud consulta estado del fichero |
|   | Registrar                                                                                                    |                                                           |
|   | Paso 3: Generar hoja de solicitud (sin certificado)                                                                                             |                                                           |
|   | Debe firmarse y enviarse a la AEPD, por fax o por correo postal, para confirmar la<br>inscripción.                                              |                                                           |
|   | La dirección de la AEPD es: El fax de la AEPD son los números:                                                                                  |                                                           |
|   | Agencia Española de Protección de Datos 91 445 25 29<br>C./JorgeJuan, 6 91 448 36 80<br>28001 - MADRID<br>Generar en PDF                        |                                                           |
|   |                                                                                                    | Salir                                                     |

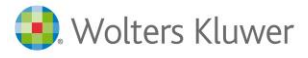

#### Paso 1: Informar presentador

Informe el **presentador**, **la localidad** y **la fecha de notificación**. Si el presentador no existe, deberá crearlo en la tabla informando los datos correspondientes.

| Paso 1: In | formar presentador               |
|------------|----------------------------------|
|            |                                  |
| Código     | 0001 💽 Alejandro Garcia Martinez |
| Localidad  | Barcelona                        |
| Fecha      | 06/08/2010                       |

#### Paso 2: Registrar fichero

• SIN certificado

Pulse el botón Registrar para enviar la notificación a la AEPD. La aplicación realiza automáticamente un chequeo de los datos del fichero para localizar posibles incoherencias.

| Paso 2: Registrar fichero                                                                                   |
|----------------------------------------------------------------------------------------------------|
| Marque el indicador si el registro del fichero se realizará con certificado de firma<br>electrónica o DNIe. |
| Registro con certificado de firma electrónica / DNIe                                                        |
| SIN certificado:<br>Recuerde generar la hoja de solicitud para su inscripción (Paso 3).                     |
| Registrar                                                                                                   |

Es imprescindible tener instalada la aplicación **Microsoft Framework 2.0** o superior, disponible en la página Web de A3 Software (<u>www.a3software.com</u>).

• CON certificado de firma electrónica / DNIe)

Marque el indicador "**Registro con certificado de firma electrónica / DNIe**" si el registro se realiza **con certificado de firma electrónica o DNIe**, y a continuación pulse el botón Registrar para enviar la notificación a la AEPD. La aplicación realiza automáticamente un chequeo de los datos del fichero para localizar posibles incoherencias.

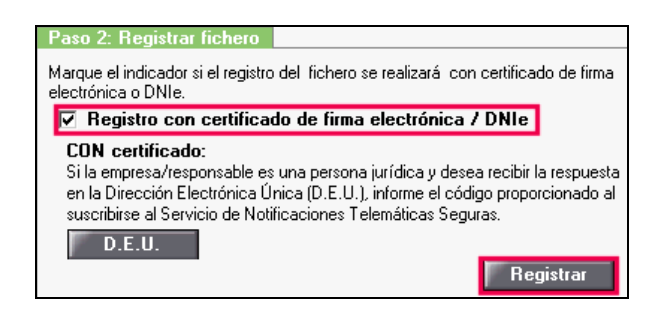

Si la persona empresa/responsable es una **persona jurídica** y desea recibir la respuesta en la Dirección Electrónica Única (D.E.U.), informe el código proporcionado al suscribirse al Servicio de Notificaciones Telemáticas Seguras pulsando el botón D.E.U.

| D | irección Electrónica Única (D.E.U.)                                                                                                    |
|---|----------------------------------------------------------------------------------------------------|
|   | Código D.E.U.                                                                                                    |
|   | Este código sólo es necesario si la empresa / responsable es una <b>persona jurídica</b> y desea<br>recibir la respuesta a la notificación en la Dirección Electrónica Única (D.E.U.), por estar suscrito<br>al Servicio de Notificaciones Telemáticas Seguras. |
|   | ATENCIÓN:                                                                                                    |
|   | Si el código D.E.U. informado no es reconocido por la AEPD, el fichero se registrará en la AEPD<br>correctamente, pero la respuesta a la notificación se realizará por correo ordinario y no a través<br>de la Dirección Electrónica Única.                     |
|   |                                                                                                    |
|   | Aceptar Cancelar                                                                                                    |

En la ventana Dirección Electrónica Única (D.E.U.) pulse el botón 🖪 adjunto al campo para dar de alta en la tabla el código.

Es imprescindible tener instalada la aplicación **Microsoft Framework 2.0** o superior, disponible en la página Web de Wolters Kluwer (<u>http://www.wolterskluwer.es/nuestras-marcas/a3software.html</u>).

### Paso 3: Generar hoja de solicitud (SIN certificado)

Pulse el botón Hoja solicitud para listar la hoja de solicitud de inscripción que deberá enviar a la AEPD.

| Paso 3: Generar hoja de solicitud (sin                                                                        | certificado)                                                                         |  |  |  |  |  |  |  |
|----------------------------------------------------------------------------------------------------|--------------------------------------------------------------------------------------|--|--|--|--|--|--|--|
| Debe firmarse y enviarse a la AEPD, por fax o por correo postal, para confirmar la<br>inscripción.            |                                                                                      |  |  |  |  |  |  |  |
| La dirección de la AEPD es:<br>Agencia Española de Protección de Datos<br>C./ Jorge Juan, 6<br>28001 - MADRID | El fax de la AEPD son los números:<br>91 445 25 29<br>91 448 36 80<br>Hoja solicitud |  |  |  |  |  |  |  |

Error en la notificación

Pulse el botón Ver errores para visualizar los errores del envío de la notificación.

| Error en la no            | tificación                                                                                                    |
|---------------------------|----------------------------------------------------------------------------------------------------|
| Descripción               | Faltan datos obligatorios. La notificación enviada no<br>contiene todos los datos obligatorios necesarios para<br>realizar la inscripción. |
| Fecha envío<br>Hora envío | 06/08/2010<br>11:00                                                                                                    |

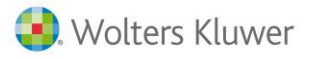

#### Consulta del estado de la solicitud

Mediante el link **"Solicitud consulta estado del fichero**" puede consultar el estado de tramitación de las notificaciones enviadas a través de Internet.

Si la autenticación se realiza mediante certificado digital, se obtendrá del mismo el NIF del declarante, en caso contrario, necesitará aportar el NIF del declarante y el código de envío o el Código de Inscripción.

|                                                                                                    | Otra información <u>Solicitud consulta estado del fichero</u>                                                                                                    |                  |
|----------------------------------------------------------------------------------------------------|----------------------------------------------------------------------------------------------------|------------------|
| gencia Española de Protección de Dat<br>() - Phtps://www.agpd.es/portalwe                                                                                                    | atos - Windows Internet Explorer<br>vebAGPD/canalresponsable/consulta_estado/consulta/index-ides-idphp 🔽 🔒 🔛 🛠 🗙 Ø Google Desktop                                                  |                  |
| vo Edición Ver Favoritos Herramient                                                                                                    | itas Avuda                                                                                                    |                  |
| avoritos 🔶 🚔 🧟 index 🧟 028EN - Micro                                                                                                    | and the second team Su                                                                                                    |                  |
|                                                                                                    |                                                                                                    |                  |
| gencia Española de Protección de Datos                                                                                                    | T T T T T T T T T T T T T T T T T T T                                                                                                    | Herramientas 👻 😗 |
| SPAÑOLA DE<br>PROTECCIÓN<br>DE DATOS<br>Conózcanos   Ficheros Inscritos   Canal                                                                                                    | Buscar en agpd.es<br>búsqueda avanzada<br>I del Ciudadano   Respons, Ficheros   Documentación   Resoluciones   Internacional   Jornadas                                            | buscar           |
| · · · ·                                                                                                    | Canal del responsable de ficheros Consulta del estado de la solicitud Consulta                                                                                                    |                  |
| <ul> <li>Obligaciones</li> <li>Inserinción de fisheres</li> </ul>                                                                                                    |                                                                                                    |                  |
| <ul> <li>Consulta del Contenido de la Inscripción</li> </ul>                                                                                                    | Consulta del estado de la solicitud                                                                                                    |                  |
| <ul> <li>Consulta del Estado de la Solicitud</li> </ul>                                                                                                    |                                                                                                    |                  |
|                                                                                                    |                                                                                                    |                  |
| al Consulta                                                                                                    |                                                                                                    |                  |
| I Consulta<br>I Como consultar                                                                                                    | DATOS DEL DECLARANTE                                                                                                    |                  |
| Il Consulta     Il Como consultar     Guía Documento Seguridad                                                                                                    | DATOS DEL DECLARANTE                                                                                                    |                  |
| <ul> <li>I Consulta</li> <li>I Como consultar</li> <li>Guía Documento Seguridad</li> <li>Elaboración de Códigos Tipo</li> </ul>                                                            | DATOS DEL DECLARANTE NIF DATOS DEL RESPONSABLE                                                                                                    |                  |
| al Consulta<br>al Como consultar<br>Guía Documento Seguridad<br>Elaboración de Códigos Tipo<br>Colegios Profesionales                                                                      | DATOS DEL DECLARANTE NIF DATOS DEL RESPONSABLE CIF                                                                                                    |                  |
| d Consulta     d Como consultar     Guía Documento Seguridad     Elaboración de Códigos Tipo     Colegios Profesionales     Videovigilancia     Trace forevisa laboracionale               | DATOS DEL DECLARANTE  NIF DATOS DEL RESPONSABLE  CIF DATOS DEL FICHERO                                                                                                    |                  |
| Consulta     Consultar     Course consultar     Guía Documento Seguridad     Elaboración de Códigos Tipo     Colegios Profesionales     Vídeovigilancia     Transferencias Internacionales | DATOS DEL DECLARANTE  NIF DATOS DEL RESPONSABLE  CIF DATOS DEL FICHERO  CATION DEL FICHERO  CÓdigo de envio                                                                        |                  |
| Consulta     Consultar     Como consultar     Guía Documento Seguridad     Elaboración de Códigos Tipo     Colegios Profesionales     Videovigilancia     Transferencias Internacionales   | DATOS DEL DECLARANTE  NIF DATOS DEL RESPONSABLE  CIF DATOS DEL FICHERO  Código de envio Código de invio                                                                            |                  |
| Consulta     Como consultar     Guía Documento Seguridad     Elaboración de Códigos Tipo     Colegios Profesionales     Videovigilancia     Transferencias Internacionales                 | DATOS DEL DECLARANTE  NIF DATOS DEL RESPONSABLE  CIF DATOS DEL FICHERO  Código de envio Código de envio Código de invipción Nombre del Fichero                                     |                  |
| Consultar     Como consultar     Guía Documento Seguridad     Elaboración de Códigos Tipo     Colegios Profesionales     Videovigilancia     Transferencias Internacionales                | DATOS DEL DECLARANTE  NIF DATOS DEL RESPONSABLE  CIF DATOS DEL RESPONSABLE  CIF DATOS DEL FICHERO  Código de envoi Código de envoi Código de insoripción Nombre del Fichero Estado |                  |
| Consultar     Consultar     Guía Documento Seguridad     Elaboración de Códigos Tipo     Colegios Profesionales     Videovigilancia     Transferencias Internacionales                     | DATOS DEL DECLARANTE           NIF                                                                                                    |                  |
| Consulta     Consultar     Como consultar     Guía Documento Seguridad     Elaboración de Códigos Tipo     Colegios Profesionales     Videovigilancia     Transferencias Internacionales   | DATOS DEL DECLARANTE          NIF                                                                                                    |                  |
| Consulta     Consultar     Como consultar     Guía Documento Seguridad     Elaboración de Códigos Tipo     Colegios Profesionales     Videovigilancia     Transferencias Internacionales   | DATOS DEL DECLARANTE          NIF                                                                                                    |                  |
| Consulta     Consulta     Como consultar     Guía Documento Seguridad     Elaboración de Códigos Tipo     Colegios Profesionales     Videovigilancia     Transferencias Internacionales    | DATOS DEL DECLARANTE                                                                                                    |                  |
| Consulta     Consulta     Como consultar     Guía Documento Seguridad     Elaboración de Códigos Tipo     Colegios Profesionales     Videovigilancia     Transferencias Internacionales    | DATOS DEL DECLARANTE                                                                                                    | subir P          |

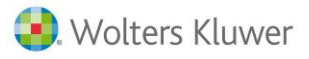

Una vez recibida la respuesta de la AEPD, informe la **fecha y el código de inscripción** del fichero en el apartado "**Datos del fichero / Tratamiento**".

Para ello, no es necesario pulsar el botón Modificar fichero enviado

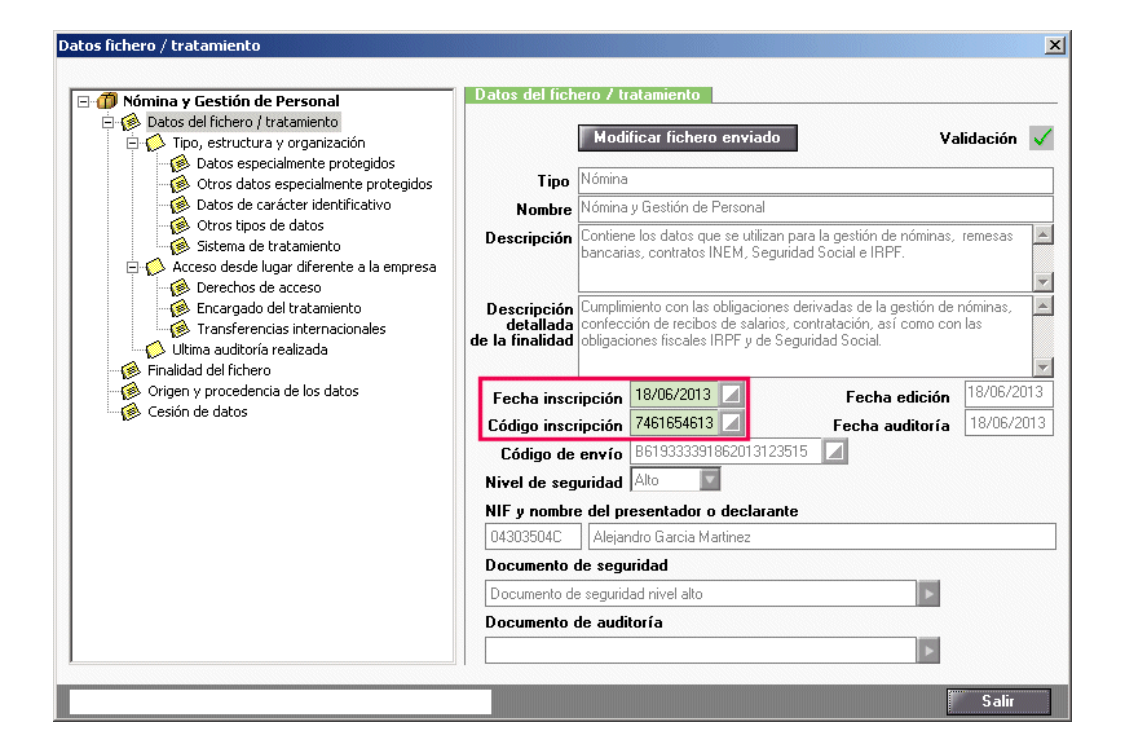

Recuerde que, además de la creación del fichero, debe enviar la notificación de la MODIFICACIÓN y/o de la SUPRESIÓN del mismo cuando éstas se produzcan.

#### A tener en cuenta

Debe enviar la notificación de **creación**, **modificación** y/o **supresión** de cada fichero **individualmente**. Es decir, no es posible enviar una notificación de varios ficheros, si no que **cada notificación corresponde a un único fichero**.

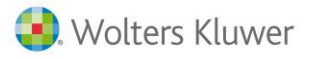

Una vez se ha procedido al envío de la notificación para el registro del fichero, el estado de la notificación pasa a **ENVIADA**.

| a3lopd - Protección de datos                                                                        | 0100 MONTAJES INDU                 | ISTRIALES, SA       |                          |                                   | 2          |  |  |  |  |  |
|----------------------------------------------------------------------------------------------------|------------------------------------|---------------------|--------------------------|-----------------------------------|------------|--|--|--|--|--|
| 🗢 Empresa / Responsable 💦 💿 Ficheros / Notificación AEPD 🔹 Mantenimiento doc. seguridad 🙄 Auditoría |                                    |                     |                          |                                   |            |  |  |  |  |  |
| Relación de ficheros de la empre                                                                    | esa                                |                     |                          |                                   |            |  |  |  |  |  |
| En esta ventana se informan los fi                                                                  | icheros que contengan <b>datos</b> | de carácter persor  | al, para poder ser regis | strados en la Agencia Española de | Protección |  |  |  |  |  |
|                                                                                                    |                                    |                     |                          |                                   |            |  |  |  |  |  |
| Código Nombre del fichero                                                                           |                                    | Tipo de inscripción | Estado notificación      | Número de envío                   | Error      |  |  |  |  |  |
| 0001 NOMINA                                                                                         |                                    | CREACION            | ENVIADA                  | A085653501542008102449            |            |  |  |  |  |  |
|                                                                                                    |                                    |                     |                          |                                   |            |  |  |  |  |  |
|                                                                                                    |                                    |                     |                          |                                   |            |  |  |  |  |  |
|                                                                                                    |                                    |                     |                          |                                   |            |  |  |  |  |  |

Automáticamente la aplicación recoge los datos del presentador o declarante en el apartado "Datos del fichero / Tratamiento".

| Datos del fichero / tratamiento     Datos del fichero / tratamiento     Datos del fichero / tratamiento     Datos del fichero / tratamiento     Datos del fichero / tratamiento     Modificar fichero enviado     Validación     Validación     Tipo     Nómina Microlab     Nombre     NOMINA     Descripción     Contiene los datos que se utilizan para la gestión de nóminas, remesas |
|----------------------------------------------------------------------------------------------------|
| <ul> <li>Acceso desde lugar diferente a la empresa</li> <li>Derechos de acceso</li> <li>Encargado del tratamiento</li> <li>Transferencias internacionales</li> <li>Ultima auditoría realizada</li> <li>Finalidad del fichero</li> <li>Origen y procedencia de los datos</li> </ul>                                                                                                    |
| Finalidad del fichero Origen y procedencia de los datos Cessión de datos Fecha inscripción Fecha inscripción Fecha auditoría Nivel de seguridad NiF y nombre del presentador o declarante 43434343 LUIS LOPEZ RIOS Documento de seguridad                                                                                                    |
| Documento de seguridad nivel alto       Documento de auditoría       Auditoría nivel alto                                                                                                    |

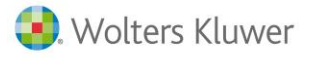

Al recibir la respuesta del Registro General de Protección de Datos (R.G.P.D.) debe informar la fecha y el código de inscripción en el mismo apartado. Al informar este código, el estado de la notificación pasa a **REGISTRADA**.

| 🚺 a3lopd - Protección de datos 🛛 -                       | 0100 MONTAJES INDU               | STRIALES, SA        |                                  |                                    | X          |
|----------------------------------------------------------|----------------------------------|---------------------|----------------------------------|------------------------------------|------------|
|                                                          | <u>+</u> ?                       |                     |                                  |                                    |            |
| 🔿 Empresa / Responsable                                  | Ficheros / Notificació           | in AEPD ု 🔘 Man     | tenimiento doc. seg              | uridad 🔘 Auditoría                 |            |
| Relación de ficheros de la empres                        | sa                               |                     |                                  |                                    |            |
| En esta ventana se informan los fici<br>de Datos (AEPD). | heros que contengan <b>datos</b> | de carácter persor  | <b>al</b> , para poder ser regis | trados en la Agencia Española de l | Protección |
|                                                          |                                  |                     |                                  |                                    |            |
| Código Nombre del fichero                                |                                  | Tipo de inscripción | Estado notificación              | Número de envío                    | Error      |
| 10001 NOMINA                                             |                                  | CREACION            | REGISTRADA                       | A085653501542008102449             |            |
|                                                          |                                  |                     |                                  |                                    |            |
|                                                          |                                  |                     |                                  |                                    |            |
|                                                          |                                  |                     |                                  |                                    |            |

A partir de aquí ya se ha registrado la creación del fichero. Recuerde que si el fichero de datos cambia o se cancela, se debe notificar de igual forma a la Agencia de Protección de Datos.

### Mantenimiento del documento de seguridad

Es obligatorio mantener actualizado permanentemente el documento de seguridad, añadiendo usuarios, actualizando puestos de trabajo, anotando las posibles incidencias, etc.... Todo ello debe quedar reflejado en el documento de seguridad del fichero.

Proceso para crear el documento de seguridad

- Paso 1. Dar de alta los usuarios, locales, y puestos de trabajo de la empresa.
- Paso 2. Asignar los usuarios, locales y puestos de trabajo que tienen acceso a cada fichero.
- Paso 3. Generar documento de seguridad del fichero.

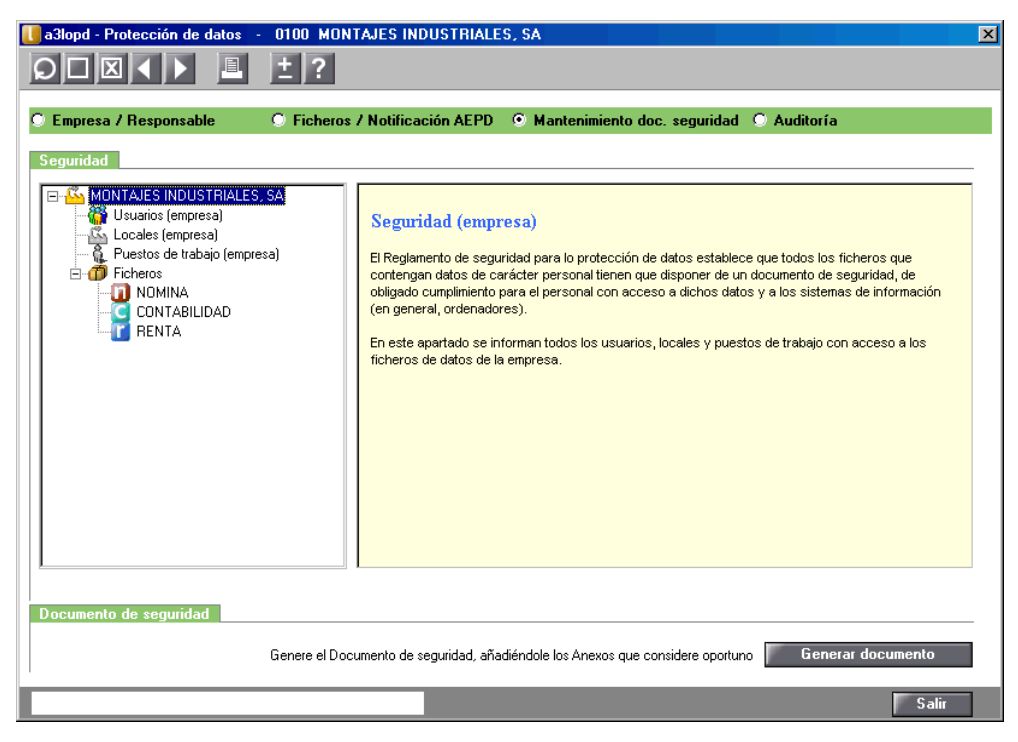

Guía rápida | 12

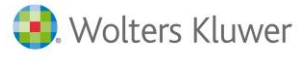

Paso 1. Dar de alta los usuarios, locales, y puestos de trabajo de la empresa

En el punto de menú **Mantenimiento doc. seguridad** seleccione el apartado correspondiente en el desplegable de la izquierda para dar de alta los usuarios, locales y puestos de trabajo que tengan acceso al fichero de datos.

Por ejemplo en el caso de usuarios, pulse el botón Nuevo usuario e informe los datos que se solicitan.

| Usuario              |                   |
|----------------------|-------------------|
| Datos del usuario    |                   |
| Usuario              | 0001              |
| N.I.F.               | 45454545J         |
| Nombre y apellidos   | MARIA PEREZ PEREZ |
| Cargo                | ADMINISTRATIVA    |
| Departamento         | RECURSOS HUMANOS  |
| Equipo               | PC304             |
| Fecha de baja        |                   |
|                      |                   |
| D1-                  |                   |
| Documento            |                   |
| Doc.confidencialidad | <b>▶</b>          |
|                      |                   |
|                      | Aceptar Cancelar  |

Utilice el mismo método para dar de alta los locales y los puestos de trabajo.

En los puestos de trabajo, dispone de la posibilidad de Duplicar puestos, de manera que sólo debe modificar la descripción del nuevo puesto y los demás datos se mantienen igual que el puesto origen. Esta opción es útil en el caso de existir varios puestos de trabajo idénticos.

#### Paso 2. Asignar a cada fichero sus usuarios, locales con acceso y puestos de trabajo

El siguiente paso es asignar a cada fichero que usuarios tienen acceso, desde que aplicaciones, en que locales y desde que puestos de trabajo.

Para ello seleccione el fichero en concreto y pulse el botón Nueva asignación

| _           |             |                                   |                        |
|-------------|-------------|-----------------------------------|------------------------|
| Usuario 🛛   | 001 💽 MARI  | A PEREZ PEREZ                     |                        |
|             |             |                                   | Privilegios y funcione |
| nlicaciones | locales u p | uestos de trabaio a los que accel | de el usuario          |
| Access      | Cádigo      | Descripción                       |                        |
| Acceso      |             |                                   |                        |
|             |             |                                   |                        |
| Puesto      | 0001        | ASNUM<br>PUESTO LINO              |                        |
| local       | 0001        | DELCINAS DE LA EMPRESA            |                        |
| 20000.      |             |                                   |                        |
|             |             |                                   |                        |
|             |             |                                   |                        |
|             |             |                                   |                        |
|             |             |                                   |                        |

Guía rápida | 13

Informe también todo lo relativo a contraseñas, estructura del fichero, copias de seguridad e incidencias entrando en los diferentes apartados. Para ello pulse el botón **I**.

| 🚺 a3lopd - Protección de datos 🕘 0100 MON   | TAJES INDUS     | TRIALES    | G, SA                     |                                                 | ×        |
|---------------------------------------------|-----------------|------------|---------------------------|-------------------------------------------------|----------|
| $Q \square \blacksquare \blacksquare \pm ?$ |                 |            |                           |                                                 |          |
|                                             |                 |            |                           |                                                 |          |
| O Empresa / Responsable O Ficheros          | / Notificación  | AEPD       | Mantenimiento do          | oc. seguridad ု 🔘 Auditoría                     |          |
| Seguridad                                   |                 |            |                           |                                                 |          |
|                                             |                 |            |                           | Asignacion de Usuarios                          |          |
| MONTAJES INDUSTRIALES, SA                   | Código N.I.     | F          | Nombre del usuario        | Asignación de Usuarios<br>Asignación de Locales |          |
| Usuarios (empresa)                          | 0001 454        | 54545J     | MARIA PEREZ PEREZ         | Asignación de Puestos de trabajo                |          |
| B Puestos de trabajo (empresa)              |                 |            |                           | Asignación de Aplicaciones                      |          |
|                                             |                 |            |                           | Estructura                                      |          |
| IN NOMINA                                   |                 |            |                           | Copias de seguridad                             |          |
| CONTABILIDAD                                |                 |            |                           | Incluencias                                     |          |
| ENTA                                        |                 |            |                           |                                                 |          |
|                                             |                 |            |                           |                                                 |          |
|                                             |                 |            |                           |                                                 |          |
|                                             | Acceso          | Código     | Descripción               |                                                 |          |
|                                             | Aplicación      | 0001       | A3NOM                     |                                                 |          |
|                                             | Puesto          | 0001       | PUESTO UNO                |                                                 |          |
|                                             | Local           | 0001       | OFICINAS DE LA EMPI       | RESA                                            |          |
|                                             |                 |            |                           |                                                 |          |
|                                             |                 |            |                           |                                                 |          |
|                                             |                 |            |                           |                                                 |          |
|                                             |                 |            |                           |                                                 |          |
| Copiar asignaciones                         |                 |            |                           | Nueva asignación Eliminar as                    | ignación |
| Documento de seguridad                      |                 |            |                           |                                                 |          |
|                                             |                 |            |                           |                                                 |          |
| Genere el Doc                               | umento de segui | idad, añad | liéndole los Anexos que c | onsidere oportuno 📔 Generar docur               | nento    |
|                                             |                 |            |                           | [                                               | Salir    |

Toda esta información forma parte del documento de seguridad de la empresa.

Paso 3. Generar documento de seguridad del fichero

Una vez ha cumplimentado toda la información necesaria para el documento de seguridad, pulse el botón Generar documento para generarlo.

Dispone de la opción de generar el documento de seguridad completo con todos los anexos correspondientes a locales, descripción de la estructura del fichero, personal autorizado, control de accesos, etc...

También puede generar los anexos de manera independiente. Esto permite que si se van añadiendo usuarios, notificaciones, o cualquier información que figure en los anexos, se podrán generar solamente los anexos necesarios sin tener que generar el documento entero de nuevo.

Una vez generado el documento de seguridad inicial es importante que recuerde la obligatoriedad de mantenerlo actualizado según los cambios producidos en las condiciones de la empresa que afecten a la seguridad del fichero de datos.

Nota importante: En el caso de que existan varios ficheros en una misma empresa, puede generar un documento de seguridad único para la empresa, que englobe todos los ficheros, o generar un documento de seguridad para cada fichero.

### Auditoría

Los sistemas de información e instalaciones de tratamiento de datos con nivel de seguridad medio o alto deben someterse a auditorías internas o externas, que verifiquen el cumplimento de las obligaciones, los procedimientos e instrucciones vigentes en materia de seguridad. Esta obligación debe cumplirse, al menos, cada dos años.

El informe de auditoría debe dictaminar sobre la adecuación de las medidas y controles al Reglamento de seguridad, identificar sus deficiencias y proponer las medidas correctoras o complementarias necesarias.

### Cómo crear el documento de Auditoría

Entre en el apartado "Auditoría" seleccione el fichero que desee auditar y pulse el botón Nueva auditoría.

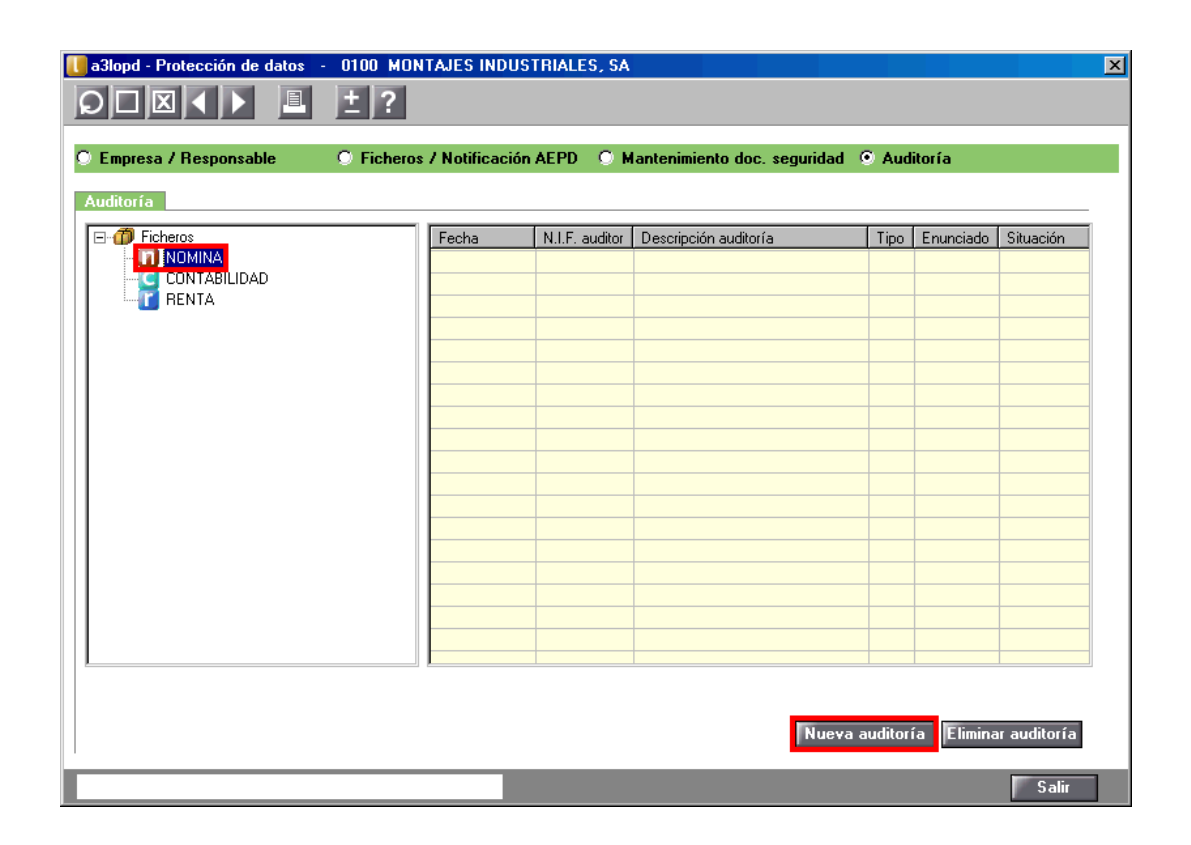

Informe los datos correspondientes a la Fecha, Descripción, Auditor, Tipo de auditoría y Código de enunciados.

| A | iditoría          |            |             |             |            |       |            |              | ×        |
|---|-------------------|------------|-------------|-------------|------------|-------|------------|--------------|----------|
|   | Fichero NOMINA    |            |             |             |            |       |            |              |          |
|   | Auditoría         |            |             |             |            |       |            |              |          |
|   | Fecha             | 14/01/2008 | Descripción | AUDITORIA F | TCHERO NON | MINAS | Situación  | En proceso   | 1        |
|   | Auditor           | 12345678Z  | JAVIER GON  | IEZ DIAZ    |            |       | Tipo       | Interna      | <b></b>  |
|   | Código enunciados | 000        | DEFINICION  | ESTANDAR    |            |       | Observacio | ones de la a | uditoría |

Posteriormente liste el documento de auditoría para así, desde la Empresa/Responsable del fichero, recabar toda la información sobre las cuestiones que se tienen que revisar.

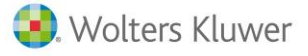

Una vez finalizado el trabajo de campo, entre en la auditoría para marcar las cuestiones que se cumplen.

| ichero | D NO  | OMINA      |         |      |    |                                                                                                    |                    |                      |  |  |  |  |
|--------|-------|------------|---------|------|----|----------------------------------------------------------------------------------------------------|--------------------|----------------------|--|--|--|--|
| Audito | oría  |            |         |      |    |                                                                                                    |                    |                      |  |  |  |  |
|        |       | Fecha      | 14/01/3 | 2008 | D  | escripción AUDITORIA FICHERO NOMINAS                                                                                                    | Situación          | En proceso           |  |  |  |  |
|        |       | Auditor    | 123456  | 78Z  |    | JAVIER GOMEZ DIAZ                                                                                                    | Tino               | Interna              |  |  |  |  |
| Códi   | igo : | enunciados | 000     | [    |    | DEFINICION ESTANDAR                                                                                                    | Observaci          | ones de la auditoría |  |  |  |  |
|        | _     |            |         |      |    |                                                                                                    |                    |                      |  |  |  |  |
| Enunc  | ciad  | os         |         |      |    |                                                                                                    |                    |                      |  |  |  |  |
|        |       | Código     | Obs.    | Niv  | el | Enunciado                                                                                                    |                    |                      |  |  |  |  |
| Ģ      |       | A          |         |      |    | CUESTIONES PREVIAS EN RELACION AL NIVEL DE SEGURID                                                                                                    | AD.                |                      |  |  |  |  |
| Ļģ     |       | A01        |         |      |    | Identificación de los ficheros de datos y nivel de seguridad asign                                                                                                    | ado.               |                      |  |  |  |  |
|        | - 🔽   | A0101      |         |      |    | - Como primera medida se han revisado todos los campos del fichero.                                                                                                    |                    |                      |  |  |  |  |
|        |       | A0102      |         |      |    | - En el fichero se han localizado campos que obligan a adoptar un nivel de seguridad medio o                                                                                                    |                    |                      |  |  |  |  |
|        |       |            |         |      |    | alto.                                                                                                    |                    |                      |  |  |  |  |
|        |       | A0103      |         |      |    | - En el fichero de datos existen campos que obligan a adoptar                                                                                                    | las medidas de se  | eguridad de          |  |  |  |  |
|        |       |            |         |      |    | nivel alto (origen racial, ideología, religión, creencias, salud o v                                                                                                    | ida sexual).       |                      |  |  |  |  |
|        |       | A0104      |         |      |    | - En el fichero de datos se incluyen campos que deben reunir l                                                                                                    | as medidas de se   | guridad de nivel     |  |  |  |  |
|        |       |            |         |      |    | medio (servicios financieros, Hacienda Pública, comisión de inl                                                                                                    | iracciones de tipo | 1                    |  |  |  |  |
|        |       |            |         |      |    | administrativo o penal, etc.).                                                                                                    |                    |                      |  |  |  |  |
| Ľ      | -     | A0105      |         |      |    | - Se afirma que el nivel de seguridad que se ha adoptado es el                                                                                                    | adecuado para e    | el fichero de        |  |  |  |  |
|        |       |            |         |      |    | datos.                                                                                                    |                    |                      |  |  |  |  |
| Ģ      |       | В          |         |      |    | CONTENIDO DEL DOCUMENTO DE SEGURIDAD.                                                                                                    |                    |                      |  |  |  |  |
| - 🖓    |       | B01        |         |      |    | Revisión de los requisitos mínimos que debe tener el documento                                                                                                    | de seguridad.      |                      |  |  |  |  |
|        |       | B0101      | 🔁 Sí    |      |    | <ul> <li>El documento de seguridad incluye una descripción del ámbit</li> </ul>                                                                                                    | o de aplicación d  | e dicho              |  |  |  |  |
|        |       |            |         |      |    | documento y una especificación detallada de los recursos que                                                                                                    | se protegen.       |                      |  |  |  |  |
|        |       | 00100      |         |      |    | Physics and the second second seco |                    |                      |  |  |  |  |

Cuando ya se ha terminado la auditoría, cambie la situación a **"Finalizada"**, y automáticamente la aplicación trasladará la fecha, descripción y tipo en el aparatado **"Última auditoría realizada"** del menú **"Ficheros / Notificación AEPD"**. La auditoría queda bloqueada y no se puede modificar.

| Auditoría         |            |             |                 |            |           |              | ×        |
|-------------------|------------|-------------|-----------------|------------|-----------|--------------|----------|
| Fichero NOMINA    |            |             |                 |            |           |              |          |
| Auditoría         |            |             |                 |            |           |              |          |
| Fecha             | 14/01/2008 | Descripción | AUDITORIA FICHE | RO NOMINAS | Situación | Finalizada   | 1        |
| Auditor           | 12345678Z  | JAVIER GOM  | EZ DIAZ         |            | Tipo      | Interna      | •        |
| Código enunciados | 000        | DEFINICION  | ESTANDAR        |            | Observaci | ones de la a | uditoría |
| 1                 |            |             |                 |            |           |              |          |

## Anexo

## Iconos de trabajo

Reseñamos a continuación los Iconos de trabajo de la Aplicación.

Mediante estos iconos accederá a funciones que complementan el proceso de introducción de datos.

**Búsqueda.** Facilita la localización de los elementos de una relación o un mantenimiento para su consulta y/o posterior modificación. Puede activarse con **Ctrl + B**.

Modificación. Permite modificar la información de un elemento. Puede activarse con Ctrl + O.

**Nuevo.** Permite incluir nuevos elementos en un mantenimiento. Por ejemplo dar de alta a una nueva empresa. Puede activarse con **Ctrl + N**.

Eliminación. Permite eliminar los datos de un mantenimiento. Puede activarse con Ctrl + E.

| Anterior / Siguiente. Accede al anterior           | o siguiente elemento de una relación o mantenimiento. |
|----------------------------------------------------|-------------------------------------------------------|
| Pueden activarse mediante las teclas de función F7 | / <b>F8</b> respectivamente.                          |

Listado por Impresora. Facilita por impresora los datos de una relación o un mantenimiento. Puede activarse mediante Ctrl + I.

**Listado por Pantalla.** Facilita por pantalla los datos de una relación o un mantenimiento. Puede activarlo mediante **Ctrl + P**.

**Calculadora.** Abre la calculadora. Puede activarse en cualquier momento mediante la tecla de función asociada **F9**.

**Ayuda.** Facilita información acerca del proceso en el que se encuentra. También puede acceder al sistema de ayudas a través de la tecla de función **F1**.

**Opciones.** Muestra una relación con los valores posibles de un campo. Pueden activarse mediante la tecla de función **F4**.

**PD CM Iconos de Acceso Rápido.** Facilitan el acceso directo a determinados procesos de la aplicación evitando el despliegue de menús.

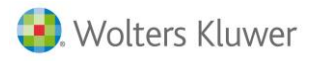

### **Botones Windows**

En general estos botones ejecutan una determinada función, tal como abrir una ventana, acceder a una ventana, cerrar una ventana, etc. Existen dos formas de activar un botón:

- Haciendo clic con el ratón sobre el botón.
- (Barra espaciadora) sobre el botón activo (botón con foco).

#### Aceptar

## 🔽 Aceptar

Valida el proceso realizado en una ventana grabando las últimas modificaciones pendientes de aceptación, o pasando sus datos a otra ventana.

- Puede ejecutarse mediante INTRO, ya que acostumbra a ser el botón activo por defecto.
- En ocasiones, el botón ACEPTAR valida volviendo a presentar la misma ventana para encadenar altas. •

## Cancelar X Cancelar

Abandona el proceso que se está realizando en una ventana sin grabar las últimas modificaciones pendientes de aceptación. Normalmente, cierra la ventana en la que se encuentra y devuelve a la ventana anterior.

También puede ejecutarse mediante:

- ESCAPE. .
- ALT + F4 cierra la ventana.

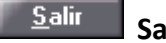

#### Salir

Abandona el proceso que se está realizando grabando y actualizando los valores en el fichero, tras la correspondiente validación. Normalmente, cierra la ventana y devuelve a la ventana anterior.

También puede ejecutarse mediante:

- INTRO si está presentado como botón activo por defecto. •
- F3.

#### Listar Listar

Emite por impresora un listado asociado a la ventana.

### Uso del teclado

A pesar de que Windows es un entorno gráfico que permite el empleo del ratón como manera rápida para acceder a un objeto de una ventana, el teclado es la manera más rápida para realizar ciertas funciones. Las teclas o combinaciones de teclas que se emplean son:

| TECLAS                    | FUNCIÓN                                                                                                    |
|---------------------------|----------------------------------------------------------------------------------------------------|
| (TAB)/(MAY.+TAB)          | Pasa al siguiente / anterior elemento del panel.                                                                             |
|                           | Asociado al botón CANCELAR.                                                                                                  |
| (Inicio/Fin)              | Lleva al primer o último elemento en relaciones si tienen foco<br>(Lugar de la ventana en que se encuentra posicionado).     |
| (Av.Pag./Re.Pag.) Per Per | En relaciones, avanza/retrocede una página. En ventanas con<br>Barra de Menú accede a la siguiente/anterior opción del menú. |
| (ALT)+(F4)                | Cierra una ventana sin guardar su contenido.                                                                                 |
| (F1) [ <sup>F1</sup> ]    | Activa el sistema de Ayudas.                                                                                                 |
| (F3) [ <sup>3</sup> ]     | Asociado al botón SALIR.                                                                                                    |
| (F4) 🐔                    | Abre la lista de opciones o traslada a la ventana de la tabla correspondiente.                                               |
| (F7) 😰                    | Anterior elemento en un mantenimiento.                                                                                       |
| (F8) <b>F</b> 8           | Siguiente elemento en un mantenimiento.                                                                                      |
| (F9) [ <sup>5</sup> ]     | Activa la calculadora.                                                                                                    |
| (CTRL)+(B)                | Activa el botón de BÚSQUEDA.                                                                                                 |
| (CTRL)+(O)                | Activa el botón de MODIFICACIÓN.                                                                                             |
| (CTRL)+(N)                | Activa el botón de NUEVO/NUEVA.                                                                                              |
| (CTRL)+(E) [[]] + [E]     | Activa el botón de ELIMINACIÓN.                                                                                              |

Soluciones integrales de gestión para Despachos Profesionales y Empresas 902 330 083 tel www.wolterskluwer.es

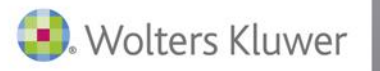

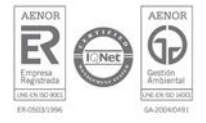